## エアナビゲーターCDパッケージ

## インターネットからの

## ダウンロードおよびインストール方法

第1版

本資料は、当社ホームページの「無線LANかんたん設定」を利用してエアナビゲーターCDに収録され ているソフトウェアと同様のソフトウェアをインターネットからダウンロードしインストールする手順を記 載しています。

| STEP<br>1<br>準備            | インターネットに接続できる環境が<br>対応OS : Windows7(<br>対応ブラウザ : InternetExpl                                                       | 必要です。<br>32bit / 64bit)/ VISTA(32bit)/ XP(32bit)<br>Iorer 6.0 以降 / Firefox 2.0 以降 / Safari 2.0 以降 |
|----------------------------|----------------------------------------------------------------------------------------------------|---------------------------------------------------------------------------------------------------|
| STEP<br>2<br>ブラウザ画面        | インターネット閲覧用ソフト画<br>面 の「 URL 入力 欄」に<br>「86886.jp」と入力し「ENTER」<br>キーを押下げます。                                             | <section-header></section-header>                                                                 |
| STEP<br>3<br>お客様サポート<br>画面 | お客様サポートのトップ画面<br>が開きますので、上段に表示<br>される「BUFFALO <b>製品 お客</b><br><b>様サポート」</b> に表示されている<br>製品群から任意に商品を選<br>択し、クリックします。 |                                                                                                   |
|                            | お客様サポート画面が開いた<br>ら <b>「無線 LAN かんたん設定」</b><br>ボタンをクリックします。                                                           |                                                                                                   |

| STEP<br>4<br>無線 LAN かん<br>たん設定 | [今画面を表示しているパソコ<br>ン] をクリックします。    | <ul> <li>★ 無線LANかんたん設定   BUFFALO /(ッファロー - Windows Internet Explorer</li> <li>★ http://buffalo.jp/support_s/webinst/</li> <li>★ #線LANかんたん設定</li> <li>★ 無線LANかんたん設定JILL 無線接続したいパンコンで実行します。<br/>今画面を表示しているパンコンを設定するか、別のパンコンを設定するか選択してください。</li> <li>◆ 画面を表示しているパンコンと設定するか、別のパンコンを設定するか選択してください。</li> <li>◆ 画面を表示しているパンコン</li> <li>▶ JD パンコン</li> <li>▶ 「別のパンコン</li> <li>▶ 「別のパンコン</li> <li>▶ 「「無線LANかんたん設定JILL、パッファロー製の無線子機だけでなく、パンコン内蔵の無線LAN<br/>接続にも使用できます。</li> <li>▶ 「別づる</li> </ul>                                                                                                    |
|--------------------------------|-----------------------------------|----------------------------------------------------------------------------------------------------|
| STEP<br>5<br>かんたん設定ス           | [無線 LAN かんたん設定スタ<br>一ト] をクリックします。 |                                                                                                    |
| タート                            |                                   | ★林LANかんたん設定スタート]をクリックして、セットアップをおこないます。 ■面下の[無線LANかんたん設定スタート]をクリックして、セットアップをおこないます。 「アアイルのダウンロード - セキュリティの警告」ダロクが表示されたら、Eg(F)をのいったします。 「ログログレモ・ビッグの下、さいたら、Eg(F)をのいったします。 * 「「「「「「「「「「「」」」」」」」」」」 * 「「」」」」」」」 * 「「」」」」」」 * 「「」」」」」」 * 「」」」」 * 「」」」」 * 「」」」」 * 「」」」」 * 「」」」」 * 「」」」 * 「」」」」 * 「」」」 * 「」」」 * 「」」」 * 「」」」 * 「」」」 * 「」」」 * 「」」」 * 「」」」 * 「」」」」 * 「」」」 * 「」」 * 「」」 * 「」」 * 「」」」 * 「」」」 * 「」」」 * 「」」」 * 「」」」 * 「」」」 * 「」」」 * 「」」」 * 「」」」 * 「」」」 * 「」」」 * 「」」  * 「」」」  * 「」」  * 「」」  * 「」」  * 「」」  * 「」」  * 「」」  * 「」  * 「」  * 「」  * 「」  * 「」  * 「」  * 「」  * 「」  * 「」  * 「」 <p< th=""></p<> |

| <mark> を 用 許 諾 へ の 同意</mark> | 使用許諾契約の内容を確認<br>の上 [「ダウンロード使用許<br>諾契約」に同意する] ボタン<br>をクリックします。                                                                               | <ul> <li>◆ 無線LANかんたん設定   BUFFALO /(ッファロー - Windows Internet Explorer</li> <li>● ● ● ● ● ● ● ● ● ● ● ● ● ● ● ● ● ● ●</li></ul> |
|------------------------------|----------------------------------------------------------------------------------------------------|----------------------------------------------------------------------------------------------------|
| <b>STEP</b><br>オキュリティ警告      | 「セキュリティ保護のため、こ<br>のサイトによる、この・・・」とい<br>うセキュリティ警告が表示され<br>ますので、この部分をクリック<br>します。<br>クリックすると、メニューが表<br>示されますので [ファイルの<br>ダウンロード] をクリックしま<br>す。 |                                                                                                    |

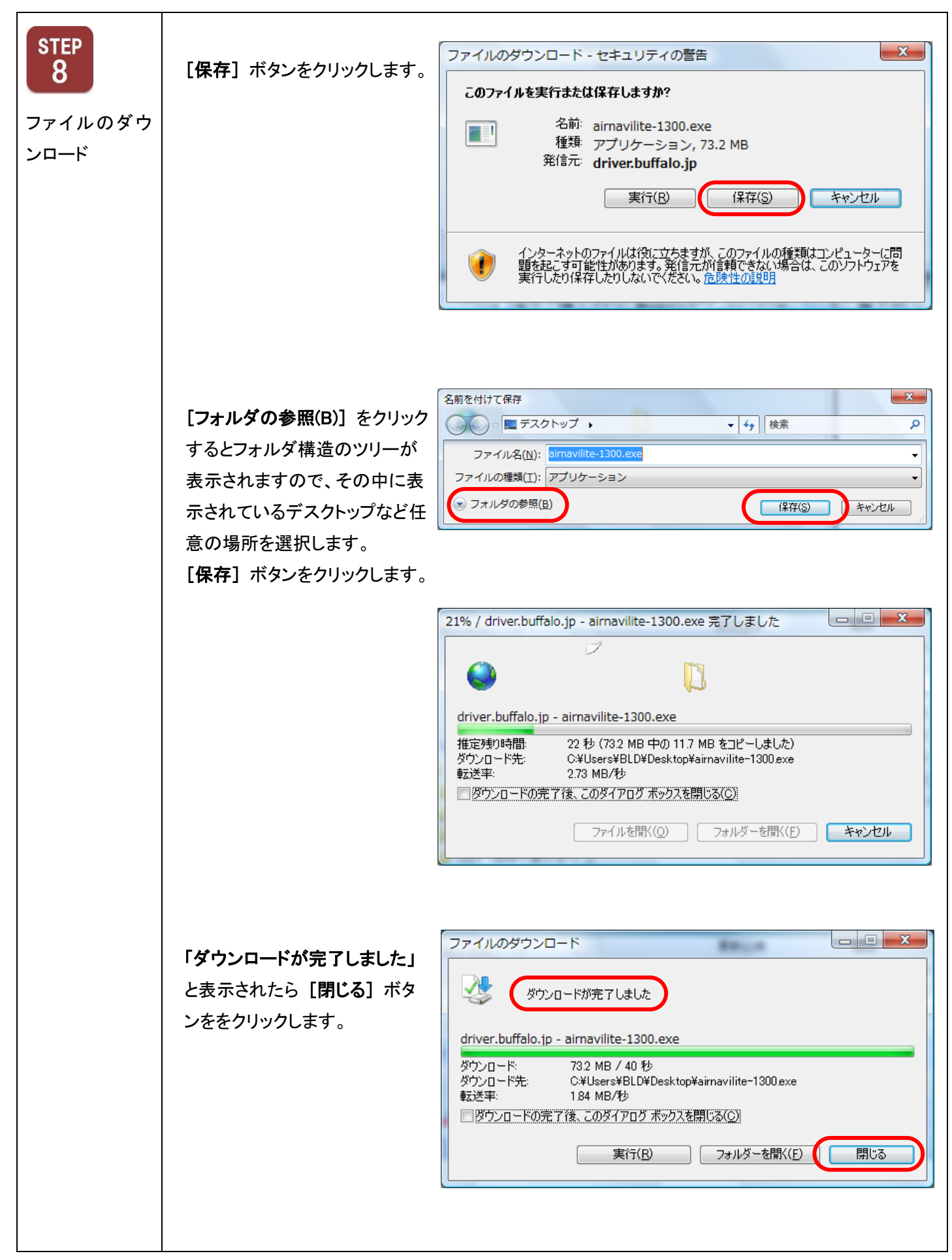

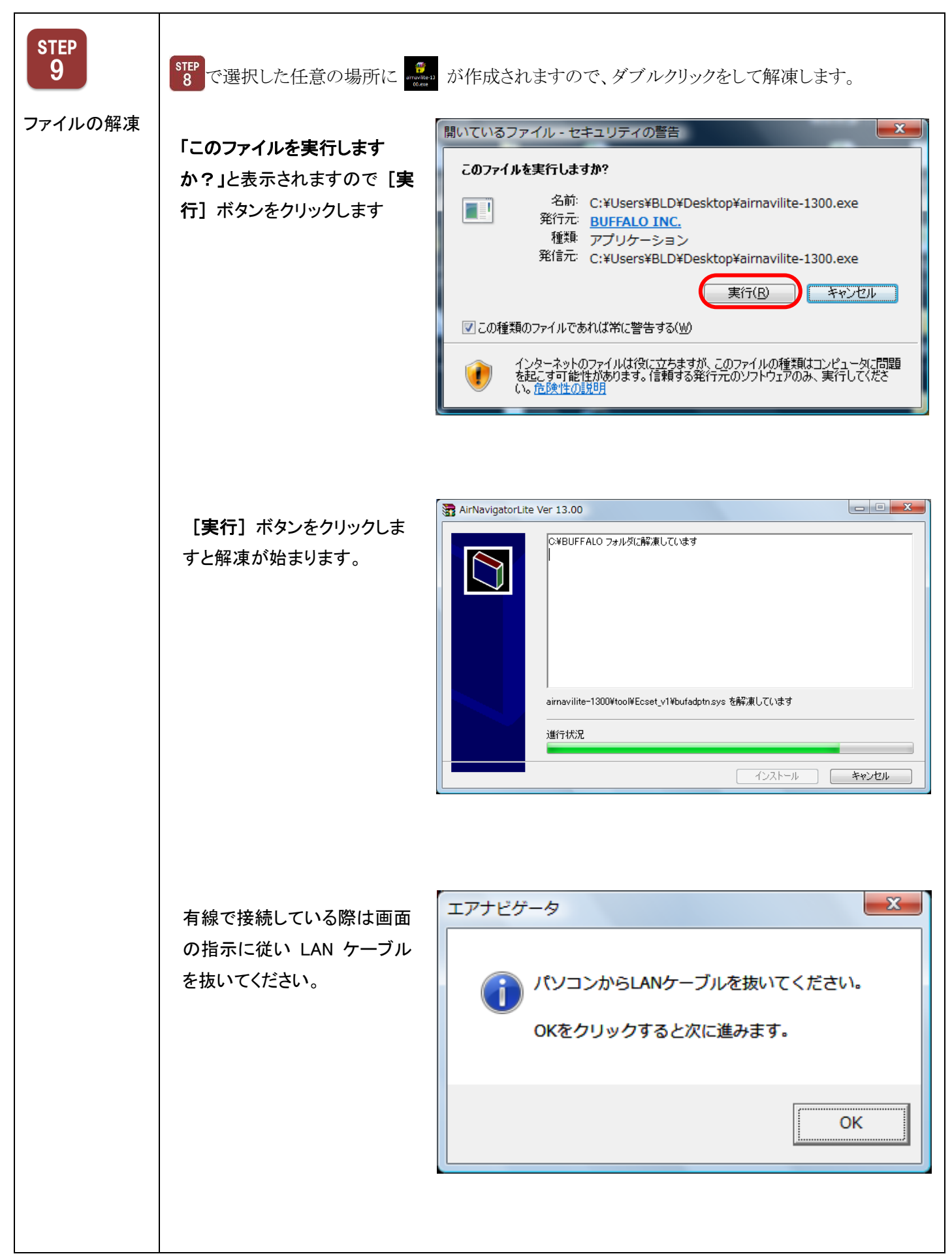

| <b>STEP</b><br>10<br>エアナビゲータ<br>プログラムの起<br>動 | 解凍が完了すると「次のプロ<br>グラムにこのコンピューターへ<br>の変更を許可しますか?」と表<br>示されます。<br>[はい]ボタンをクリックします。 | <ul> <li>③ ユーザー アカウント制御</li> <li>※ 次のプログラムにこのコンピューターへの変更を許可しますか?</li> <li>※ プログラム名: BUFFALO Launcher<br/>確認済みの発行元: BUFFALO INC.<br/>ファイルの入手先: このコンピューター上のハード ドライブ</li> <li>(すい(Y) いいえ(N)</li> <li>ごれらの通知を表示するタイミングを変更する</li> </ul> |
|----------------------------------------------|---------------------------------------------------------------------------------|----------------------------------------------------------------------------------------------------|
|                                              | プログラムが起動します。                                                                    | <section-header><text><text><text><text><text></text></text></text></text></text></section-header>                                                                                                    |

エアナビゲーターCD パッケージのインターネットからのダウンロードおよびインストール方法は以上となります。